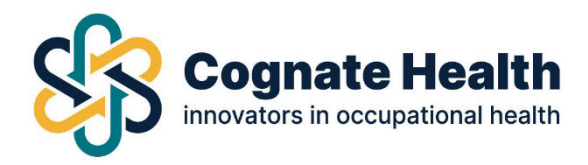

To send a pre employment questionnaire you must first create an employee record.

To do this, start by clicking on 'create new employee' under Employee management.

| 曫 Employee Management |  |
|-----------------------|--|
| Employee overview >   |  |
| Create new employee   |  |
|                       |  |

Enter the employee's details, ensuring to include their PERSONAL email address as this is the address that the questionnaire will be sent to.

|                                                      | th     | <b>€</b> Back                                                                                                   |                                                    |                                                         |                        | 9. | * |
|------------------------------------------------------|--------|----------------------------------------------------------------------------------------------------|----------------------------------------------------|---------------------------------------------------------|------------------------|----|---|
| Case Management Create new case All cases Open cases | ><br>> | Create new employee<br>Home / Employees / Create new employee<br>Please search for the employee you wish to ref | ier using the fields below. If you cannot find the | employee you are searching for, you may re              | gister a new employee. |    |   |
| Closed cases<br>All referrals                        | ><br>> | Employee number<br>Employee Number                                                                              |                                                    | <u>Personal email address</u><br>Personal Email Address |                        |    |   |
| Open referrals<br>Closed referrals                   | ><br>> | Title*                                                                                                    | Sex                                                | Work email address*                                     |                        |    |   |
| 😁 Employee Managemen                                 | nt     | Select a due                                                                                                    | UNKNOWN                                            | Work Email Address                                      |                        |    |   |
| Employee overview                                    | >      | First name*                                                                                                    |                                                    | Date of Birth*                                          |                        |    |   |
| Create new employee                                  | >      | First Name                                                                                                    |                                                    | Day Month                                               | n 👻 Year               |    |   |
| User Management                                      |        | Surname*                                                                                                    |                                                    | Address details*                                        |                        |    |   |
| Users overview                                       | >      | Surname                                                                                                    |                                                    | Address Line 1                                          |                        |    |   |
| Create new user                                      | >      | Mobile phone number*                                                                                            |                                                    | Address Line 2                                          |                        |    |   |
| ♡ Other                                              |        | Mobile Phone                                                                                                    |                                                    |                                                         |                        |    |   |
| MI reports                                           | >      | Work Phone Number                                                                                               | Work Phone Number                                  |                                                         |                        |    |   |
| <b>*</b> U                                           | 2      | Work Phone                                                                                                    |                                                    | House Name/Number                                       | Post or Zip code       |    |   |

Once you are happy with all of the details you have entered, click 'create new employee'

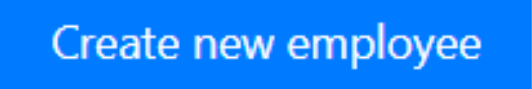

The employee record will now exist on the portal

Elm Court, Boreenmanna Road, Cork, T12HHW2

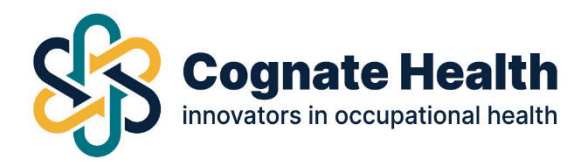

You can now search for the employee in 'Employee overview' under Employee management

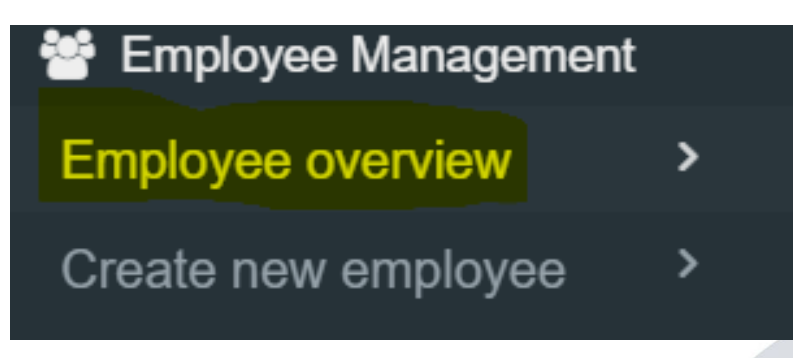

Once you have found the correct employee, click on their name and their details should open up. At the top of the page you should see a 'send questionnaires' button.

| Cognate Healt       | h | 🗲 Back              |                    |         |                     |          |                    |   |               | 9.   | 4 |
|---------------------|---|---------------------|--------------------|---------|---------------------|----------|--------------------|---|---------------|------|---|
|                     |   | Employees overview  | 🕼 Edit details     | 🖻 Refer | Send questionnaires | ⊖ Reallo | cate referrals     |   |               |      |   |
| O Case Management   |   | 2                   |                    |         |                     |          |                    |   |               |      |   |
| Create new case     | > |                     |                    |         |                     |          |                    |   |               |      |   |
| All cases           | > | Admin Test Ma       | anager             |         |                     |          |                    |   |               |      |   |
| Open cases          | > | <b>5</b> 1 1        |                    |         |                     |          |                    |   |               |      |   |
| Closed cases        | > | Employee number     |                    |         |                     |          | Email address      |   |               |      |   |
| All referrals       | > | Department          |                    |         |                     |          | Work email address | v | v@cognate.ie  |      |   |
| Open referrals      | > | Division            |                    |         |                     |          | Address line 1     | n | in            |      |   |
| Closed referrals    | > | Date of birth       |                    | 1/1,    | /1900               |          | Post or Zip code   | Ţ | 12 HHW2       |      |   |
| Employee Management | t | Sex                 |                    | Fen     | nale                |          | City               | C | Cork          |      |   |
| Employee overview   | > | Phone number        |                    | 087     | 624 3983            |          |                    |   |               |      |   |
| Create new employee | > | Status:             |                    |         |                     |          |                    |   |               |      |   |
| 😤 User Management   |   |                     |                    |         |                     |          |                    |   |               |      |   |
| Users overview      | > |                     |                    |         |                     |          |                    |   |               |      |   |
| Create new user     | > | Shared Docum        | ents               |         |                     |          |                    |   | Upload a docu | ment |   |
| 170                 |   | There are no docume | ents uploaded yet. |         |                     |          |                    |   |               |      |   |
| ♡ Other             |   |                     |                    |         |                     |          |                    |   |               |      |   |
| MI reports          | > |                     |                    |         |                     |          |                    |   |               |      |   |
|                     |   |                     |                    |         |                     |          |                    |   |               |      |   |

Once you have clicked this, you should be able to choose which questionnaire you would like to send to the employee, in this case it is pre employment (online) questionnaire.

| mployee Deta    | ails                 | Select Questionnaire(s)               | Select Questionnaire Module |  |
|-----------------|----------------------|---------------------------------------|-----------------------------|--|
| Employee Number |                      | OHA Case Management Consent Form      | O TEST Mod                  |  |
| Name            | Admin Test Manager   | Pre-Employment (Online) Questionnaire | 1                           |  |
| Department      |                      | 1                                     |                             |  |
| Date of Birth   | 1/1/1900             |                                       |                             |  |
| Phone Number    | 087 624 3983         |                                       |                             |  |
| Email Address   |                      |                                       |                             |  |
| Last Activity   |                      |                                       |                             |  |
| Fitness         |                      |                                       |                             |  |
| Status          |                      |                                       |                             |  |
| Address         | nn<br>Corle T12 HHW2 |                                       |                             |  |

**Cognate Health** 

Elm Court, Boreenmanna Road, Cork, T12HHW2

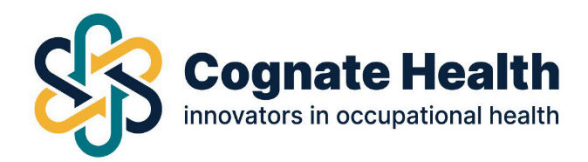

Once you click send, the questionnaire will be sent to the employee via secure link.

To view the status of the questionnaire, simply search for the employee in employee overview again and click on their name. This time you will see a 'Questionnaires' section where you can track the status of the questionnaire. You can also view or download the certificate once it has been returned by the OHP/OHN

| Sent Date   Include Questionnaires   Complete - Fit with recommendations   Document               | Questionna | ires                                  |                                     |                      |       |
|---------------------------------------------------------------------------------------------------|------------|---------------------------------------|-------------------------------------|----------------------|-------|
| 21/9/202   Pee Employment (Online) Questionnaire   Complete - Fit with recommendations   Document | Sent Date  | Included Questionnaires               | Status                              | Low Risk Certificate | Refer |
|                                                                                                   | 21/9/2022  | Pre-Employment (Online) Questionnaire | Complete - Fit with recommendations | Document             |       |
|                                                                                                   |            |                                       |                                     |                      |       |